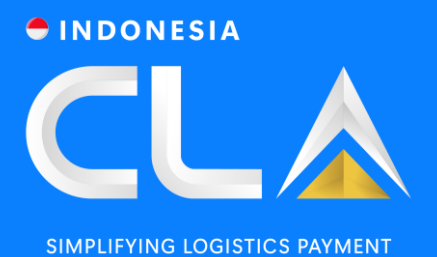

## WWW.CLAP.ID USER GUIDE (SUBSCRIPTION)

PT Container Ledger Account

88 www.clap.id

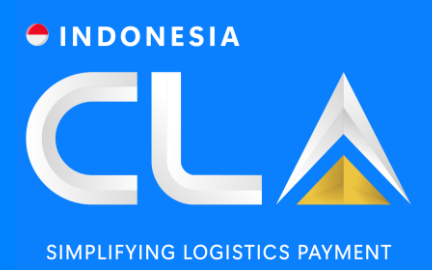

## CONTENTS

Webpage & Homepage Overview

CLA Email Notification (To review/approval) CLA Application Form (To Register account)

CLA Account Login (To Login and Request Release)

# SECTION 1

Webpage & Homepage Overview

PT Container Ledger Account | www.clap.id

#### INDONESIA

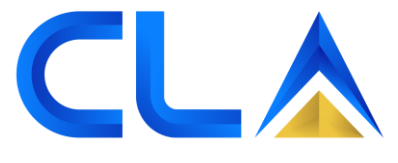

SIMPLIFYING LOGISTICS PAYMENT

## WEB PAGE OVERVIEW

Search for <u>www.clap.id</u> for viewing this page (recommended Google Chrome / Microsoft Edge) INDONESIA

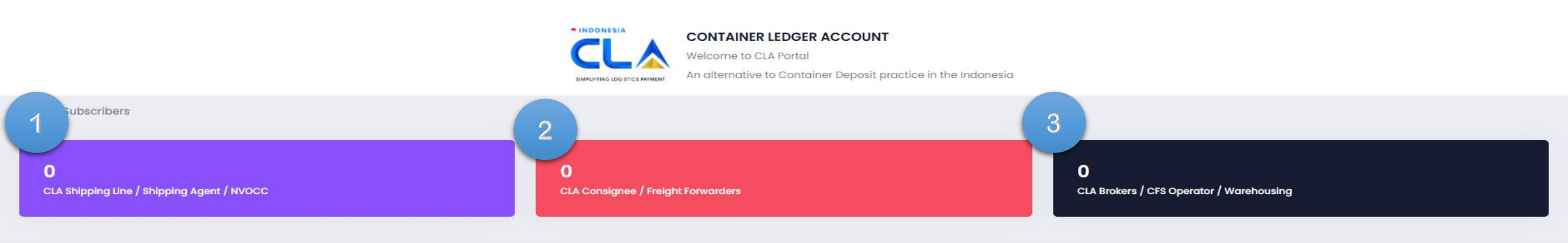

#### An alternative to Container Deposit practice in the Indonesia

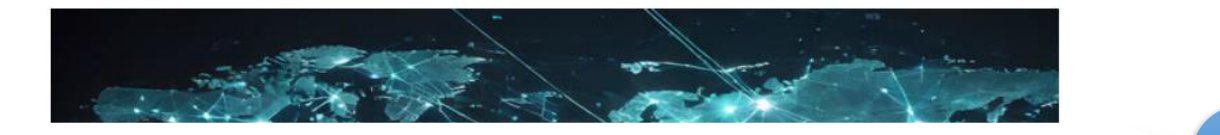

- 1. List of Shipping Line/Shipping Agent/NVOCC that joined CLA.
- 2. List of Consignee/Freight Forwarder joined CLA.
- 3. List of CLA Brokers/CFS Operator/Warehousing joined CLA.
- 4. Email address that registered will be used as 'Username'.
- Input the password that auto-generated for first time login. Password can be changed after login.
- 6. Forgot password for retrieve.
- 7. Click "HERE" for new registration.
- 8. Submit general enquiries to support team by clicking on "Assistance"

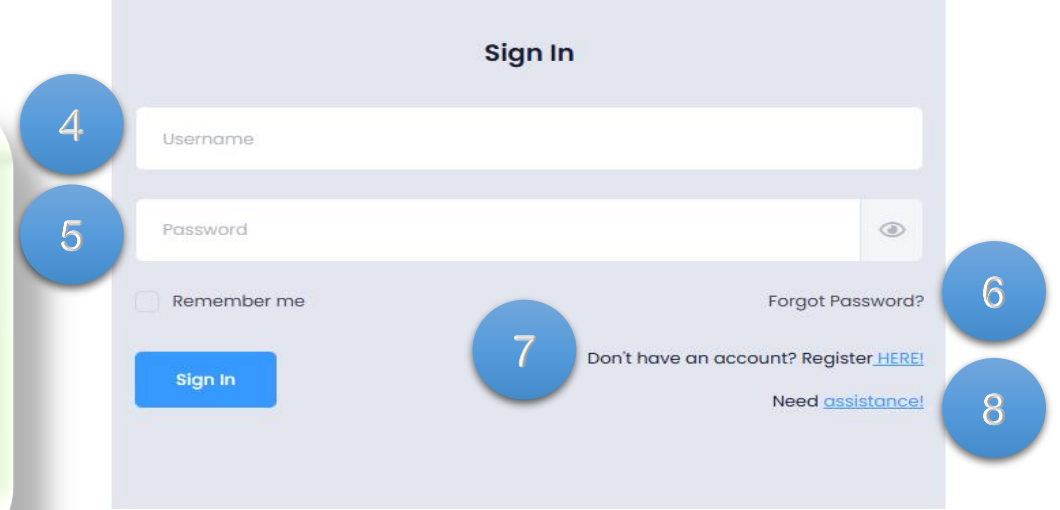

INDONESIA

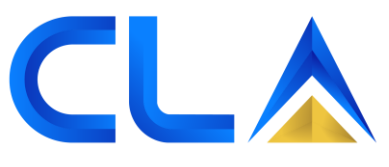

SIMPLIFYING LOGISTICS PAYMENT

# SECTION 2

**Registration Form** 

PT Container Ledger Account | www.clap.id

# 

| Sign In     |                                                                         |  |  |
|-------------|-------------------------------------------------------------------------|--|--|
|             |                                                                         |  |  |
|             | ۲                                                                       |  |  |
| Remember me | Forgot Password?                                                        |  |  |
| Sign In     | Don't have an account? Register <u>HERE!</u><br>Need <u>assistance!</u> |  |  |
|             |                                                                         |  |  |
|             |                                                                         |  |  |

- 1. For 'Sign In' user must obtain the password by registering into the portal and no charges are imposed for registering.
- 2. To register please look for "Don't have an account? Register <u>HERE</u>" → (You may click on this page too)
- Once clicked <u>HERE</u> please input the details of your company that will be used for CLA Release on participating <u>Shipping</u> Line. " → (You may click on this page too)

## Please prepare a supporting document e.g.; REG PAGE ONE/BUSINESS PERMIT as a soft copy (JPEG/PDF FORMAT) TO UPLOAD WHILE REGISTERING.

#### **Company Details**

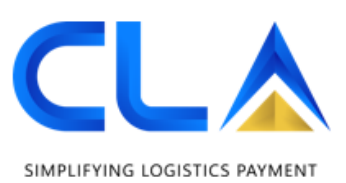

- Name Of Company \*
- Container Ledger Account Phils., Inc.

Please enter your company name.

| Registration N | lo. * |
|----------------|-------|
|----------------|-------|

#### 2021100027614-00

Please enter your company registration no. Type Of Business\*

Select your Business type
Please select your Business type.

#### TIN No

TIN No

Please enter your tax identification no.

CLA Account Branch \*

Type Of Company \* Select your company type Please select your company type. Type Of User Role \* Select your User Role Please select your User Role.

Member in Association \*

 $\mathbf{v}$ 

- 1. The details needed for "Company Details"
- Company Name

 $\mathbf{v}$ 

×

- Sec Registration No.
- Type of Company/Business/Role (Broker/Consignee)
- Tax Identification No. (TIN)
- Select a member of any Association (Single/Multiple also allowed and other if NONE/NIL)
- Branch of Port use for Container Releases.
- Bank Details on Company/Business Name.
- 2. Click "Next" for the next page

#### Bank Account Details (Refund Purpose)

# Bank Name Account No\* Bank Name Bank Account No Upload Bank Statement\* Please enter your bank name Please enter your bank account no. Upload Bank Statement\* Account Holder Name\* Bank Address\* Upload Bank Statement\* Eg: Same as Company Name Bank Address Name Please enter your bank account holder name Please enter your bank address. NEXT

#### Business Address

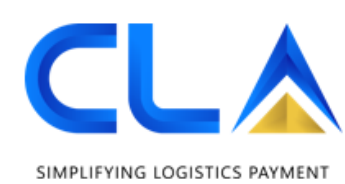

|                             |                            | Email Address *                        | Hand Phone                               |
|-----------------------------|----------------------------|----------------------------------------|------------------------------------------|
| Address Line 1 *            | Address Line 2             | yourname@yourdomain.com                | 0123456789                               |
| Address Line 1              | Address Line 2             | This is your primary user id.          | Please enter hand phone no.              |
| Please enter your Address.  | Please enter your Address. | Phone number *                         | Alternative Phone number                 |
| Zip Code *                  | Country *                  |                                        |                                          |
| ~                           |                            | Please enter your telephone number(s). | Please enter your Alternative number(s). |
| Please enter your zip code. | nease choose year country. | Fax                                    | Website                                  |
| Area *                      | City *                     |                                        |                                          |
| Auto 🔻                      | Select 🔻                   | Please enter your fax number(s).       | Please enter website.                    |
| Please choose your area.    | Please choose your city.   | -                                      |                                          |

- 1. The details needed for "Business Address"
- Company address
- Email Address (Primary: Full Access.)
- Contact Number (Handphone & Landline of Person-in-charge)
- 2. Click "Next" for the next page

## Please encode a valid email ID for receiving a username & password for login purposes.

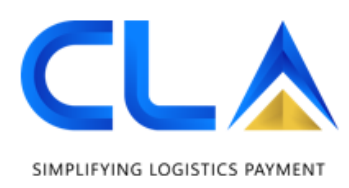

#### Contact Person(s) Details

| Contact Person (1) *                           | Position *                                                                 | Contact Person (2)                             | Position                                                                   |
|------------------------------------------------|----------------------------------------------------------------------------|------------------------------------------------|----------------------------------------------------------------------------|
| Name                                           | Position                                                                   | Name                                           | Position                                                                   |
| Please enter your contact person(1).           | Please enter position in company.                                          | Please enter your contact person(2).           | Please enter position in company.                                          |
| Phone no *                                     | Email Address                                                              | Phone No                                       | Email Address                                                              |
| +63 2 5561139                                  | support@clap.ph                                                            | +63 2 5561139                                  | support@clap.ph                                                            |
| Please enter contact person(1)'s phone number. | This email address should be different from your<br>primary email address. | Please enter contact person(2)'s phone number. | This email address should be different from your<br>primary email address. |
|                                                |                                                                            | 1                                              |                                                                            |

- 1. The details needed for "Contact person(s)"
- Details (NAME, DEPARTMENT/POSITION, CONTACT NO.)
- Email Address (Different from primary as activated for usage too.)
- You may add two emails which is optional (Limited access) for login on each department but if needed more than 3 users
  please contact <u>corporate@clap.id</u> for assistance.
- 2. Click "Next" for the next page

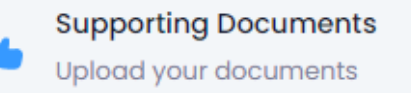

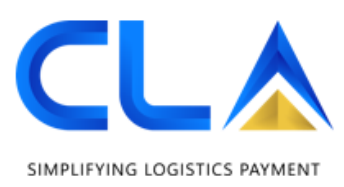

## Supporting Documents

Certification of Incorporation \*

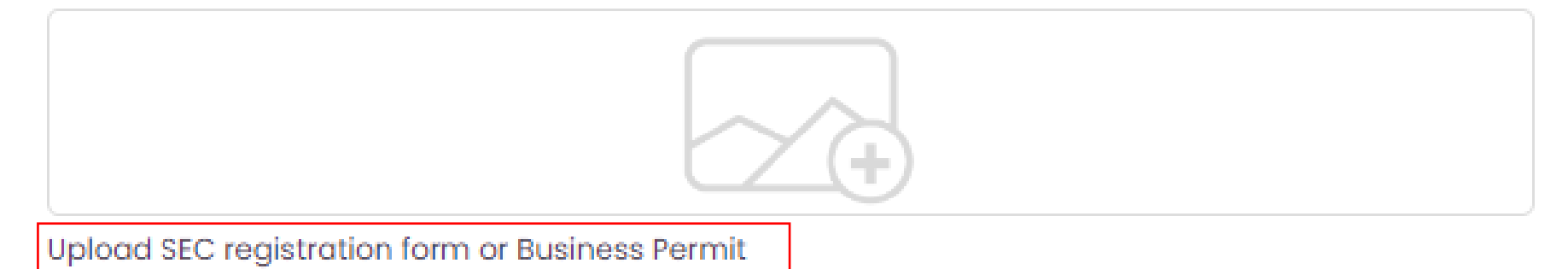

- 1. The Document needed for "Supporting Document"
- Registration Certificate
- 2. Click "Next" for the next page.

## Please upload as scanned or captured format (PDF/JPEG) and wait till fully loaded to proceed next.

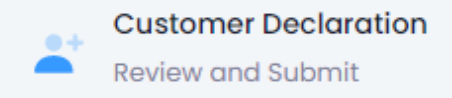

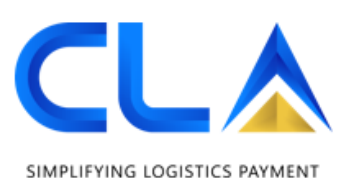

CLA Account Type
CLA Deposit
CLA Deposit
Select your prefered CLA Account Type

I/We hereby confirm that the information provided herein is accurate, correct and complete.
I/We accept and agree to be CLA Portal user while using the services on the Portal and shall comply to its Terms & Conditions.

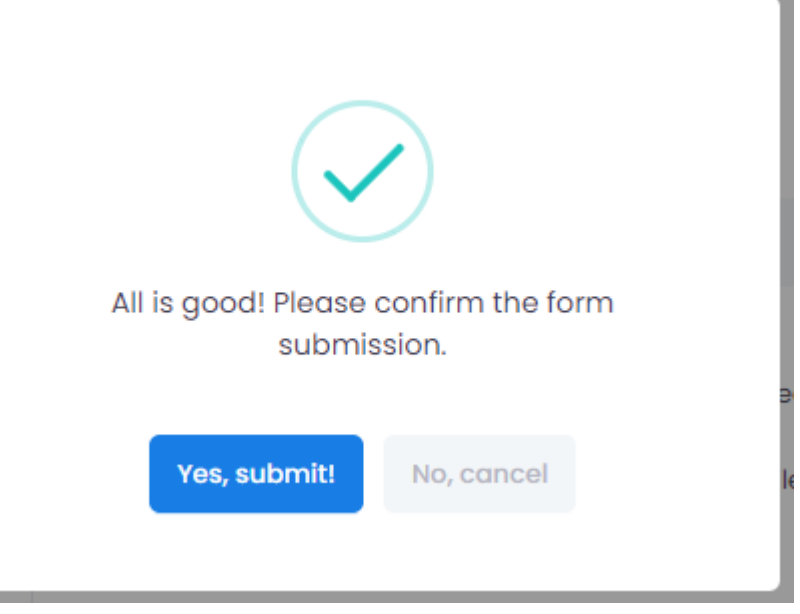

- 1. The Declaration needed for account type and agreed to Terms and Conditions on using the portal.
- 2. Click "Submit" to complete the form application.
- 3. Once completed and following the requirement, there will be a prompt that "All is good!" Please click "Yes, Submit".

Please select "CLA Deposit" for immediate use and you may contact us to change the type for cash after done CLA TOP-UP (Cash Limit) as a CLA Cash.

INDONESIA

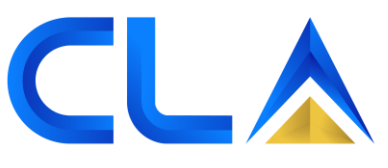

SIMPLIFYING LOGISTICS PAYMENT

# SECTION 3 & 4

**CLA Email Notification & Login** 

PT Container Ledger Account | www.clap.id

## • Emails and Notifications

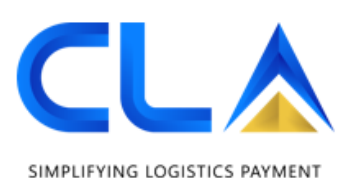

| Success!! Thank you for registering for CLA            |                                     |                     | Welcome to                                                                        |  |
|--------------------------------------------------------|-------------------------------------|---------------------|-----------------------------------------------------------------------------------|--|
| Your application is being processed. Our team will get | : back to you within 1 working day. | Dear                | 2                                                                                 |  |
| Regards,                                               |                                     | We have recei       | ived your CLA registration details and our team will check and revert you shortly |  |
|                                                        |                                     | Thank you.          |                                                                                   |  |
| Back to Home                                           |                                     | Cheers,<br>CLA Team |                                                                                   |  |
|                                                        |                                     |                     |                                                                                   |  |

- 1. Once done clicked "Yes, Submit!" CLA Indonesia will receive the form submission and will be reviewing the details and supporting documents.
- 2. For the registered email id will be receiving a mail notification acknowledging the application form
- 3. Please check in all folders of encoded email IDs as the mail will be sent to Inbox/Junk/Spam/Detected Items because it's an auto mail system. (clap.noreply@clap.id) Please be aware of the email ID.

## Please take note that email will be sent once clicked "Yes, Submit!" and the email is not monitored. Contact <u>corporate@clap.id</u> for assistance.

• Login

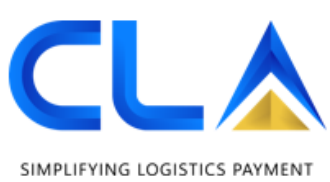

| Welcome to                            |                                                      |          |             | Sign In                                                                 |
|---------------------------------------|------------------------------------------------------|----------|-------------|-------------------------------------------------------------------------|
| Dear                                  |                                                      |          |             |                                                                         |
| Your CLA subsription has been approv  | ved. Please use below credentials to access your CLA | account. |             | ۲                                                                       |
|                                       |                                                      |          | Remember me | Forgot Password?                                                        |
| Username :<br>Password :<br>Company : |                                                      |          | Sign In     | Don't have an account? Register <u>HERE!</u><br>Need <u>assistance!</u> |
| Cheers,<br>CLA Team                   |                                                      |          |             |                                                                         |

- 1. After CLA Phils approves the submission another email will be received for encoded email IDs with different contents and subjects.
- 2. You may copy the email and password. Paste them in the **"Sign In"** field to login into <u>www.clap.id</u>, and start to use the portal for CLA Release.
- 3. You may change the password after login in to Dashboard by clicking the **"Profile Icon"** On the top right.

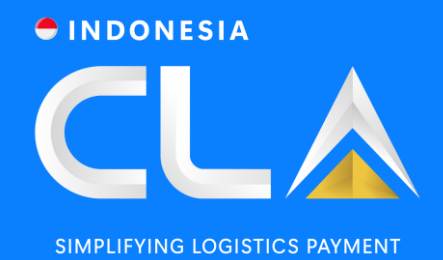

# THANK YOU

PT Container Ledger Account

Aldeoz Building Lantai 3,

Jl. Warung Jati Barat No. 39,

Kalibata, Pancoran, Jakarta Selatan 12740.

in Container Ledger Account

PT Container Ledger Account | www.clap.id